# Staff/Faculty Self Serve Password Reset Service

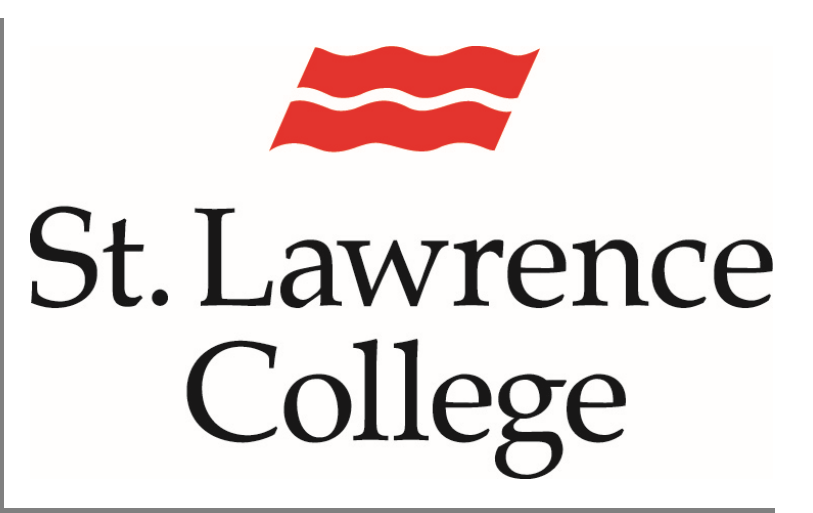

This is a manual that contains pertinent information about setting up your own password reset service through slc.me or the College computer logon screen.

August 2020

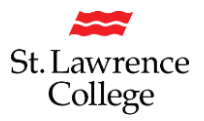

## Contents

| Our new Self-Serve Password Reset Service                            |
|----------------------------------------------------------------------|
| Self Service Registration                                            |
| Forgot your Password?                                                |
| So you forgot your password, now what?7                              |
| Get Back into your Account                                           |
| Create your own New Password 10                                      |
| Possible Error Messages for your new Password11                      |
| Are you Staff/Faculty resetting your password on a Corporate Laptop? |
| On-Campus (With your own device or a College computer/laptop):       |
| Off-Campus with your Own Personal Device:13                          |
| Off-Campus with Corporate Device:                                    |
| Email Notification for Successful Password Reset14                   |

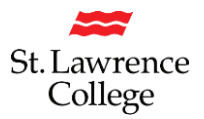

#### **Our new Self-Serve Password Reset Service**

1. On the SLC.me landing page, you will see a 'Password Reset Setup' Key icon to pre-register to reset a forgotten password. This will allow you to reset your own SLC network password without having to contact the IT Service Desk. This will be very beneficial after hours, on weekends, and during holidays.

<u>Note:</u> You can only reset your password through this utility if you register to use this Self-Serve reset service. The next few pages will walk you through registering for this utility.

#### Important Messages

- COVID-19 Updates are available on the public website; stlawrencecollege.ca/about/information-on-covid-19/
- Working Remotely: IT Information to support employees.
- Temporary At-Home Access to Adobe Creative Cloud (this page is viewed on the student slc.me site).
- slc.me User's Guide: Accessing it for the first time? Read our slc.me Staff/Faculty Portal User Guide (pdf).
- · PARKING: Click here to buy a Parking Permit.
- The new College Policy Center, the internal central repository of SLC policies, is now available!

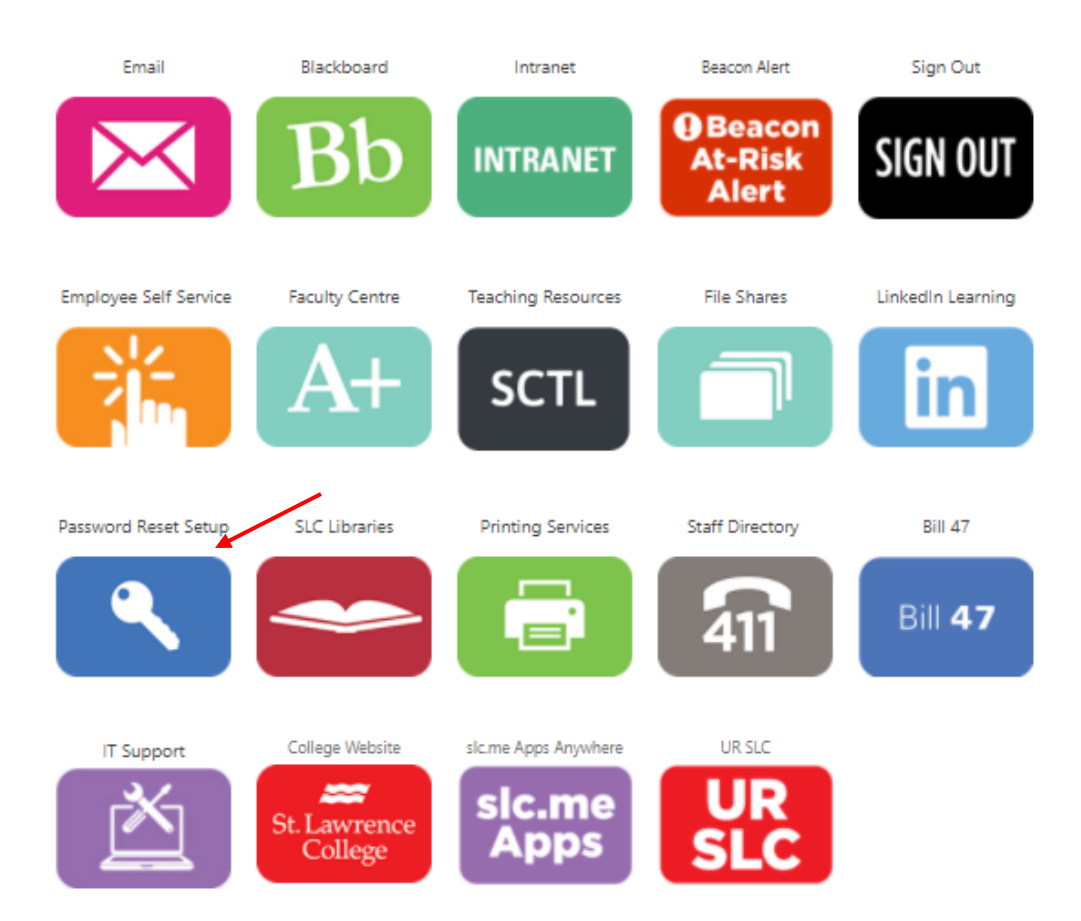

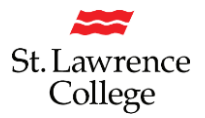

### **Self Service Registration**

The new system offers three verification options including text message, email and security questions to validate identity. While security questions are still supported, **ITS recommends using your mobile number or personal email as a verification option**. Security questions can be easily guessed or 'brute forced' and isn't recommended for those users who can provide a mobile number or alternative email address.

- 1. Register or change your phone number so a text can be sent to you
- 2. Register or change your personal email address so an email can be sent to you
- 3. Configure your own personal security questions (not recommended)
- 4. Click on 'looks good' to continue
- 5. Please be aware that you will have 15 minutes to complete this process once you begin.

| St. Lawrence College                                                                                                    | ?                             |
|----------------------------------------------------------------------------------------------------|-------------------------------|
|                                                                                                    |                               |
| don't lose access to your account!                                                                                                    |                               |
| To make sure you can reset your password, we need to collect some info so we can verify who you are. We won't use this to spam you - ju secure. You'll need to set up at least 1 of the options below. | ust to keep your account more |
| Authentication Phone is set to +1 613. Change                                                                                                    |                               |
| Authentication Email is set to Change                                                                                                    |                               |
| 9 Security Questions are not configured. Set them up now                                                                                                    |                               |
|                                                                                                    |                               |
| looks good Cancel                                                                                                    |                               |
|                                                                                                    |                               |
|                                                                                                    |                               |
|                                                                                                    |                               |
|                                                                                                    |                               |
|                                                                                                    |                               |

©2020 Microsoft Legal | Privacy

Your session will expire in 14:28

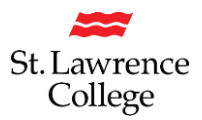

If you do not wish to use your mobile phone or email address, you can still choose to set up Security Questions; you will be required to ask and answer your own Challenge questions. A sample is below.

#### When finished, click on 'save answers'

| t. Lawrence College                                                                                      |                                                        | 1 |
|----------------------------------------------------------------------------------------------------|--------------------------------------------------------|---|
| don't lose access to your account!                                                                       |                                                        |   |
| Please select questions to answer below. Your admin requires you to set up 5 que:<br>Security question 1 | tions, and answers must be at least 3 characters long. |   |
| What is your favorite food?                                                                              | ~                                                      |   |
| Lasagna                                                                                                  | 0                                                      |   |
| Security question 2                                                                                      |                                                        |   |
| What was the last name of your favorite grade school teacher?                                            | ~                                                      |   |
| Smith                                                                                                    | 0                                                      |   |
| ecurity question 3<br>What was the name of your favorite stuffed animal?                                 | ~                                                      |   |
| olol                                                                                                    | 0                                                      |   |
| ecurity question 4                                                                                       |                                                        |   |
| What was the name of your first pet?                                                                     | ~                                                      |   |
| Sally                                                                                                    |                                                        |   |
| Security question 5                                                                                      |                                                        |   |
| When you were young, what did you want to be when you grew up?                                           | ~                                                      |   |
| Teacher                                                                                                  | Ø                                                      |   |
|                                                                                                    |                                                        |   |
| save answers                                                                                             |                                                        |   |

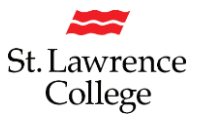

Once you have selected all the recovery options you like to use to reset your password, click on 'finish'

You are now finished the Registration process!

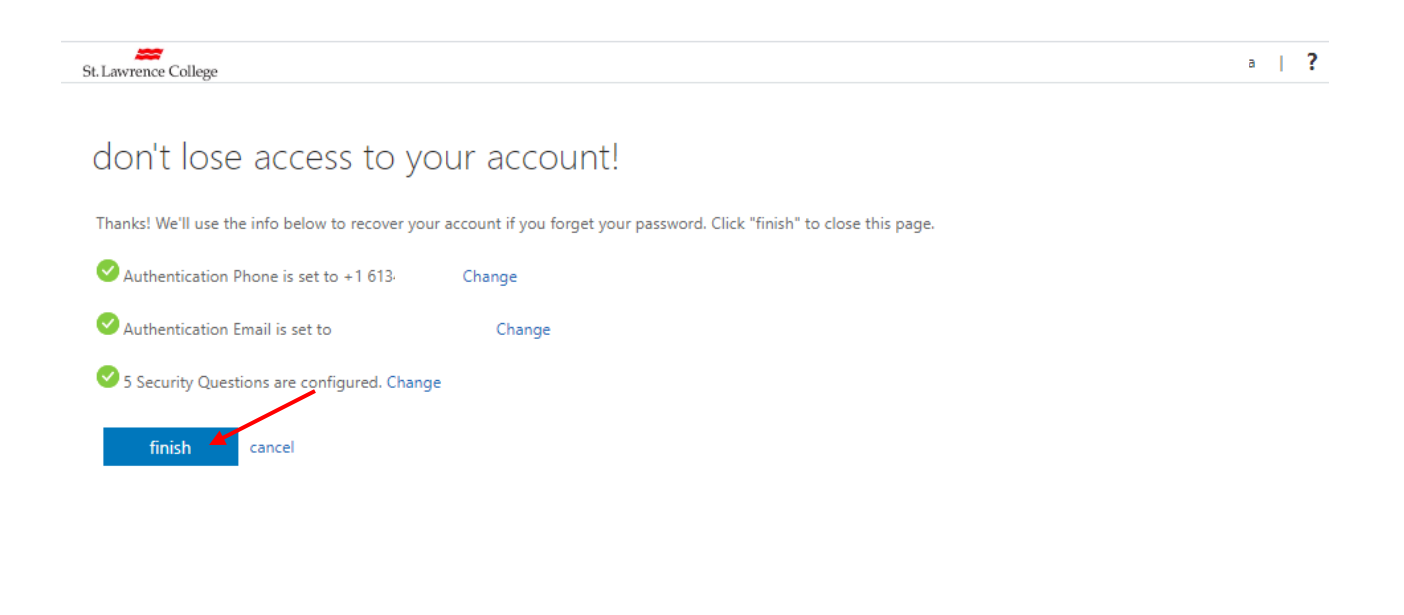

©2020 Microsoft Legal | Privacy

Your session will expire in 14:35

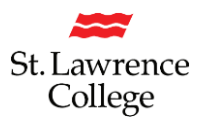

You will now be on the 'Apps' page. This page is the default Microsoft page, you are now registered in self service password reset. You can browse to slc.me or close the browser.

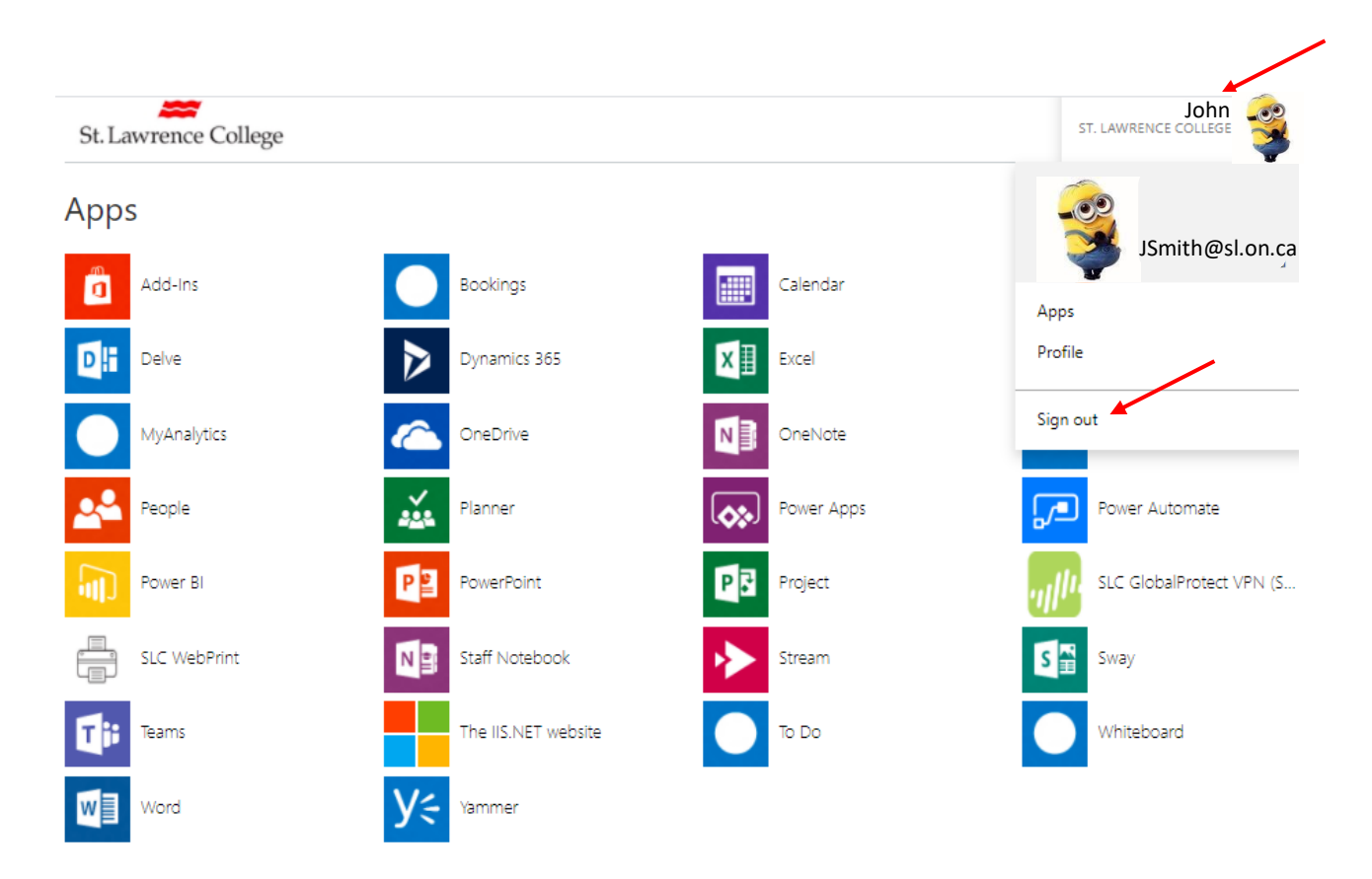

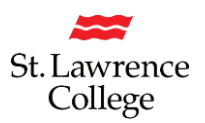

### Forgot your Password?

#### So you forgot your password, now what?

1. Go to SLC.me and click on 'Forgot Password'

slc.me
PROUD TO BE
SLC

STLAWRENCECOLLEGE.CA KINGSTON, BROCKVILLE, CORNWALL

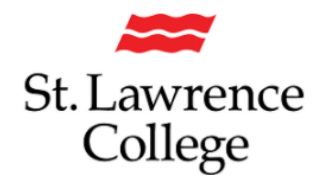

Sign in with your SLC account or SLC email address

LC Account or SLC email address

Sign in

Applicants: Please use your SLC account to sign in.

Students and employees: Please use your SLC account or SLC email address to sign in.

Forgot Password

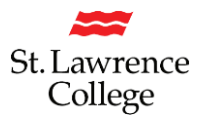

### **Get Back into your Account**

You will be prompted to enter your Microsoft account. Please enter your SLC Email Address in the format of <u>JSmith@sl.on.ca</u>.

You will then have to enter the characters in the picture above the second field.

Click on 'Next'.

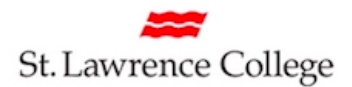

# Get back into your account

### Who are you?

To recover your account, begin by entering your user ID and the characters in the picture or audio below.

| User ID:                                   |                       |
|--------------------------------------------|-----------------------|
| jsmith@sl.on.ca                            |                       |
| Example: user@contoso.onmicrosoft.com      | n or user@contoso.com |
|                                            |                       |
| 1 ANT                                      | <b>u</b> 14           |
| WEVE                                       | 22                    |
| LY4WXNG                                    |                       |
| Enter the characters in the picture or the | words in the audio.   |
| Next Cancel                                |                       |

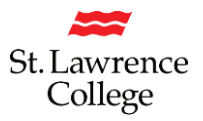

You can now choose one of the following processes to reset your password:

- 1. Email your personal email account
- 2. Text your cell phone
- 3. Call your cell phone
- Answer your pre-registered security questions
  If you choose this option, three of your questions will appear at the right.
  You will need to answer the questions exactly as you submitted them. Upper/Lower case does matter.
- 5. Click on 'Next'

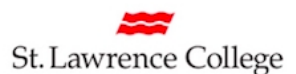

## Get back into your account

verification step 1 > choose a new password

Please choose the contact method we should use for verification:

.

| ○ Email my alternate email     | What is your favorite food?                                   |
|--------------------------------|---------------------------------------------------------------|
| ○ Text my mobile phone         | What was the name of your favorite stuffed animal?            |
| ○ Call my mobile phone         |                                                               |
| • Answer my security questions | What was the last name of your favorite grade school teacher? |
|                                | Next                                                          |

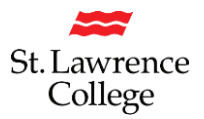

### **Create your own New Password**

- 1. Now you will be able to create your own brand new password. It must be at least 8 characters in length. You can use letters or numbers, but you will not be able to re-use a password you've used at SLC before. Please be aware that your password is case-sensitive.
- 2. You will be asked to confirm your new password to be sure you didn't make a typo.
- 3. Click on 'Finish'.

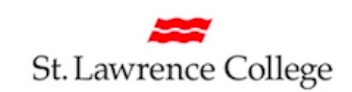

# Get back into your account

verification step 1 <> choose a new password

| * Enter new password:   |  |
|-------------------------|--|
|                         |  |
| * Confirm new password: |  |
|                         |  |
| Finish Cancel           |  |

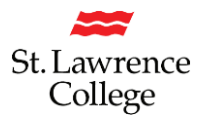

### **Possible Error Messages for your new Password**

- If you try to create a new password that does not meet our Password criteria, you will get an error message. Don't forget that your new password must be at least 8 characters in length, and that you will not be able to re-use a password you've used at SLC before. Please be aware that your password is case-sensitive.
- 2. You will have to try to enter another password until it is accepted by the system as a valid password.

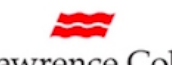

St. Lawrence College

# Get back into your account

Create a new password

| * Enter new                   | password:                                                                                  |      |
|-------------------------------|--------------------------------------------------------------------------------------------|------|
|                               |                                                                                            | lf y |
| * Confirm ne                  | w password:                                                                                | ab   |
|                               |                                                                                            | fol  |
| This passwoi<br>or history re | d does not meet the length, complexity, age, quirements of your corporate password policy. |      |
| Next                          | Cancel                                                                                     |      |

f you do not choose a new password that meets the above parameters, you will get an error message as follows:

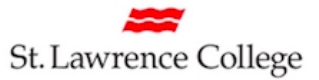

### Get back into your account

#### Create a new password

| * Enter new                                    | password:                                                                                                    |   |
|------------------------------------------------|----------------------------------------------------------------------------------------------------|---|
|                                                |                                                                                                    | ] |
| * Confirm ne                                   | w password:                                                                                                   | 7 |
| Unfortunatel<br>pattern that<br>with a differe | ly, your password contains a word, phrase, or<br>makes it easily guessable. Please try again<br>ent password. |   |
| Next                                           | Cancel                                                                                                    |   |

If you try to select a new password that is too easy to guess, the system will indicate that you need to create a stronger one:

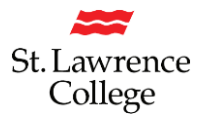

Once you have created an appropriate password, the system will indicate that your Password has been successfully reset:

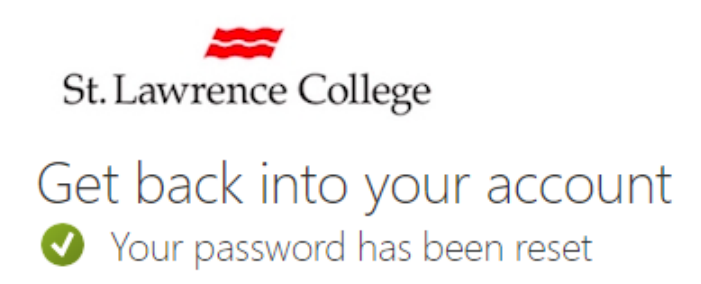

#### You will be asked if you want to Save password?

| <b>0</b>   | × * * 1 • - • •                         |  |
|------------|-----------------------------------------|--|
| Save passv | vord?                                   |  |
| Username   |                                         |  |
| Password   | ••••••••••••••••••••••••••••••••••••••• |  |
|            | Save                                    |  |

- We recommend that you 'Never' save your SLC password on any of your devices. This includes your laptop, mobile phone, or table.
- Close your browsing session and test to see if you can get into your account with your new password.
- If you have any issues, please contact the IT Service Desk at <u>its@sl.on.ca</u> or x4357 (HELP).
- Note: You can only reset your password through this utility if you have previously registered to use the Self-Serve reset service.

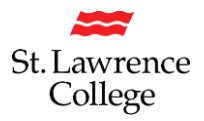

### Are you Staff/Faculty resetting your password on a Corporate Laptop?

When you change your password, the old cached login is still active on your computer.

#### **On-Campus (With your own device or a College computer/laptop):**

If you are on-campus, you will not have to take any extra steps to reset your password with your own personal device or a corporate device.

#### **Off-Campus with your Own Personal Device:**

There will be no extra steps for staff/faculty working from home on their own personal computer/laptop.

#### **Off-Campus with Corporate Device:**

Staff/faculty who reset their password while off campus <u>and</u> have a corporate laptop, will need to do these additional steps in order to fully reset their password: **'Lock & Unlock'** 

- 1. Make sure you are connected to the VPN at your home office
- 2. As soon as you change your password, you must lock your computer by pressing 'cntrl/alt/del' and select 'Lock'. Please be aware that 'sign out' will not work; you must select Lock.
- 3. Unlock your computer/laptop by signing in with your new password

**The lock and unlock operation refreshes the cached password and updates it with the new one**. From here on, you will be able to log into your laptop with your new password.

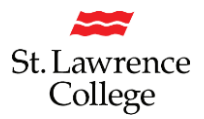

### **Email Notification for Successful Password Reset**

Once you have successfully reset your password, you will receive an email on your SLC account. If you receive this email notification, but you haven't actually reset your password, please contact the IT Service Desk immediately at <u>its@sl.on.ca</u> or x4357.

You will also notice that there is a message (in red type) reminding you to **update/remove your old passwords from your devices after you've reset your password**. Failure to do so, may end up with your account inadvertently getting locked out when your device tries to connect to WiFi/internet with your old password.

#### Your St. Lawrence College password has been reset

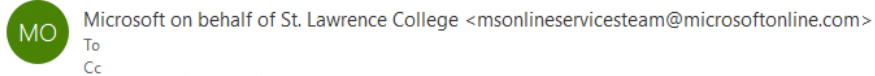

i) Click here to download pictures. To help protect your privacy, Outlook prevented automatic download of some pictures in this message.

| Password reset notification                                                                                                    |
|----------------------------------------------------------------------------------------------------|
| The password on your account has recently been reset. If you performed this password reset, then this message is for your information only. |
| User ID: JSmith@sl.on.ca                                                                                                    |
| If you are not sure you or your administrator performed this password reset, then you should contact your administrator immediately.        |
| Remember: Make sure you update all of your devices (phones, tablets, and PCs) with your new password!                                       |
| Sincerely,<br>St. Lawrence College                                                                                                    |
| This message was sent from an unmonitored email address. Please do not reply to this message.<br><u>Privacy Contact</u>                     |